# Tabulkový editor MS Excel II

#### Graf

Graf se vkládá se pomocí nabídky **Vložení** a poté volbou příslušného typu grafu.

Označíme celou základní tabulku, a to i s názvy sloupců a řádků, ale bez součtů a průměrů, a použijeme příkaz Vložení – Sloupcový -Dvojrozměrný sloupcový. Zobrazí se okno s návrhem grafu.

| Sloupcový Spojnicový Výsečový Pruh<br>Grafy                        | ový Plošný Bodov | ý Další<br>grafy * |
|--------------------------------------------------------------------|------------------|--------------------|
| Sloupcový                                                          |                  |                    |
| Umožňuje vložit sloupcový graf.                                    | F                | 1 1                |
| Sloupcové grafy slouží k<br>porovnání hodnot různých<br>kategorií. | počítač          | kor                |
| 1 10                                                               | 15               |                    |

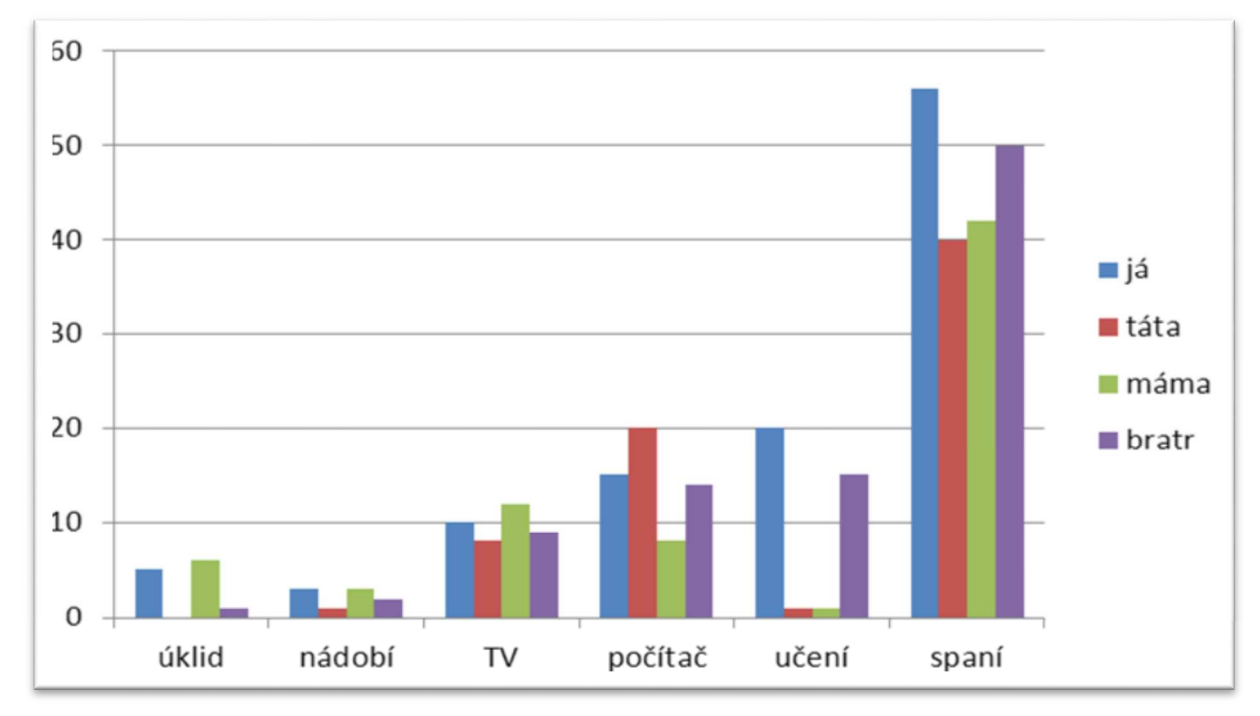

Pravděpodobně to ale nebude přesně to, co bychom očekávali. Kromě toho, že si samozřejmě můžeme zvolit jiné provedení sloupcového grafu (válcové, kuželové, jehlanové atp.), můžeme také zvolit jiný typ grafu (spojnicový, výsečový, pruhový plošný atp.) nebo upravit vstupní data tak, aby nám výsledek lépe vyhovoval.

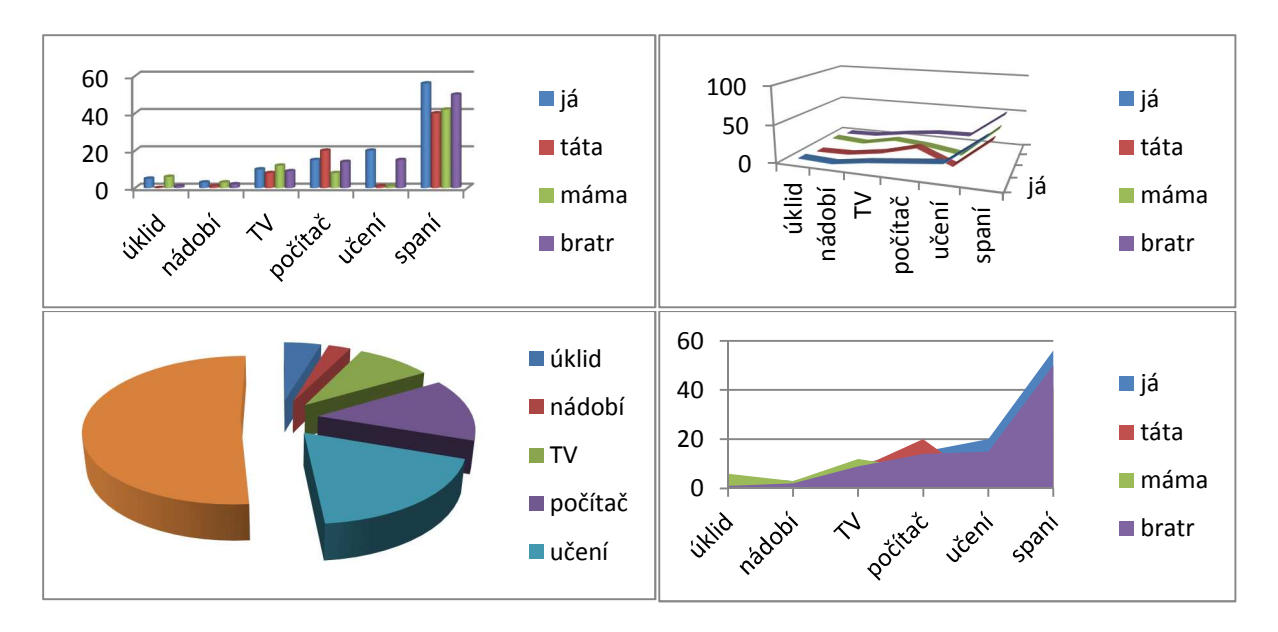

Chtěli bychom např. vidět ne všechny činnosti a všechny členy rodiny, ale jen graf vyjadřující, jak si kdo stojí v celkových součtech činností za týden.

V tom případě vymažeme nebo přesuneme bokem již vzniklý graf a v tabulce označíme do bloku celý řádek součet i s jeho popiskou. Potom přes nabídku **Vložení – Spojnicový – Dvojrozměrný spojnicový** vytvoříme graf. Výsledek asi nebude úplně uspokojivý.

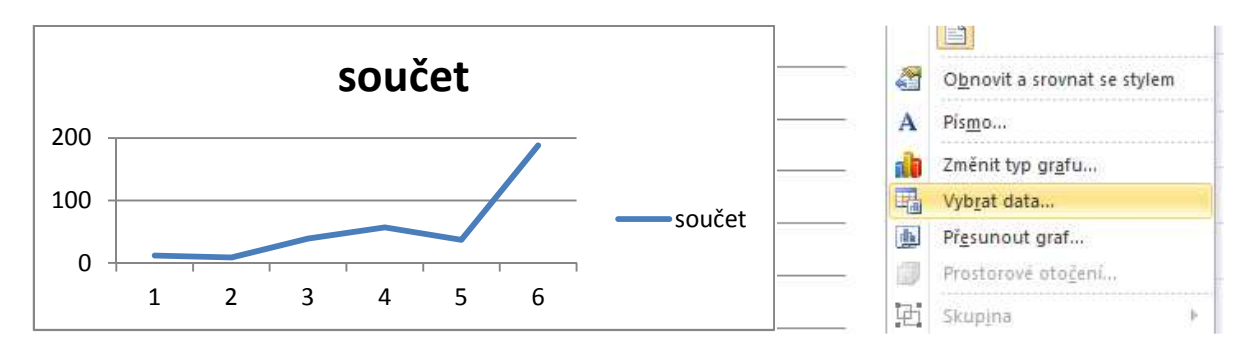

Potřebujeme do vodorovné osy dosadit názvy činností. Počítaš neměl data a proto tam prozatím dosadil čísla. Pravý tlačítkem myši klikneme do oblasti grafu a zvolíme možnost **Vybrat data**.

| Vybrat zdroj dat                        | 2 🛛                               |
|-----------------------------------------|-----------------------------------|
| Oblast dat grafu: =List21\$A\$61\$G\$6  | <b>E</b>                          |
| Zamě <u>n</u> it řá                     | dek za sloupec                    |
| Položky legendy (ř <u>a</u> dy)         | Popisky vodorovné osy (kategorie) |
| Přidat 🛛 Upravit 🗙 Od <u>e</u> brat 🔺 🔻 | Upravit_                          |
| součet                                  | 1                                 |
|                                         | 2                                 |
|                                         | 3                                 |
|                                         | 4                                 |
|                                         | 5                                 |
| Skryté a prázdné buňky                  | OK Storno                         |

V dalším dialogu se potom zaměříme na **Popisky vodorovné osy** a tlačítkem **Upravit** přejdeme k dalšímu oknu. V tom se nás program ptá, jakou oblast chceme jako popisky vodorovné osy. První možností je do pole zapsat souřadnice oblasti, kterou chceme jako popisky použít. Druhou možností je kliknout na ikonku vpravo vedle prázdného pole. Tím se jakoby vrátíme zpět do tabulky, kde

| Popisky osy                  | ? 🔀            |
|------------------------------|----------------|
| Obl <u>a</u> st popisku osy: | Vyberte oblast |
|                              | OK Storno      |
| Popisky osy                  | ? 🛛            |
| =List2!\$B\$1:\$G\$1         |                |

myší označíme všechny buňky prvního řádku, ve kterých jsou jednotlivé činnosti. Hodnoty, které jsme označily se "zapíší" do volného pole. Potom stačí kliknout zpět na ikonku vpravo a potom **OK** a vrátit se do dialogu nastavení grafu. Že je vše správně, poznáme podle sloupce, kde dříve byla čísla (teď jsou tam vypsány činnosti).

| ybrat zdroj dat<br>Oblast <u>d</u> at grafu: =L | ist2!\$A\$1:\$G\$1;List2!\$A\$6:\$G\$ | 6                                                     | ?      |
|-------------------------------------------------|---------------------------------------|-------------------------------------------------------|--------|
| oložky legendy (ř <u>a</u> dy)                  | Zamě <u>n</u> it                      | řádek za sloupec<br>Popisky vodorovné osy (kategorie) |        |
| Přidat 🛛 📝 Upr<br>oučet                         | avit 🗙 Od <u>e</u> brat 🔺 🔻           | Úklid                                                 | ^      |
|                                                 |                                       | nádobí<br>TV                                          | _      |
|                                                 |                                       | počítač<br>učení                                      |        |
| S <u>k</u> ryté a prázdné buňky                 |                                       | ок (                                                  | Storno |

Po stisku **OK** by graf měl vypadat nějak takto:

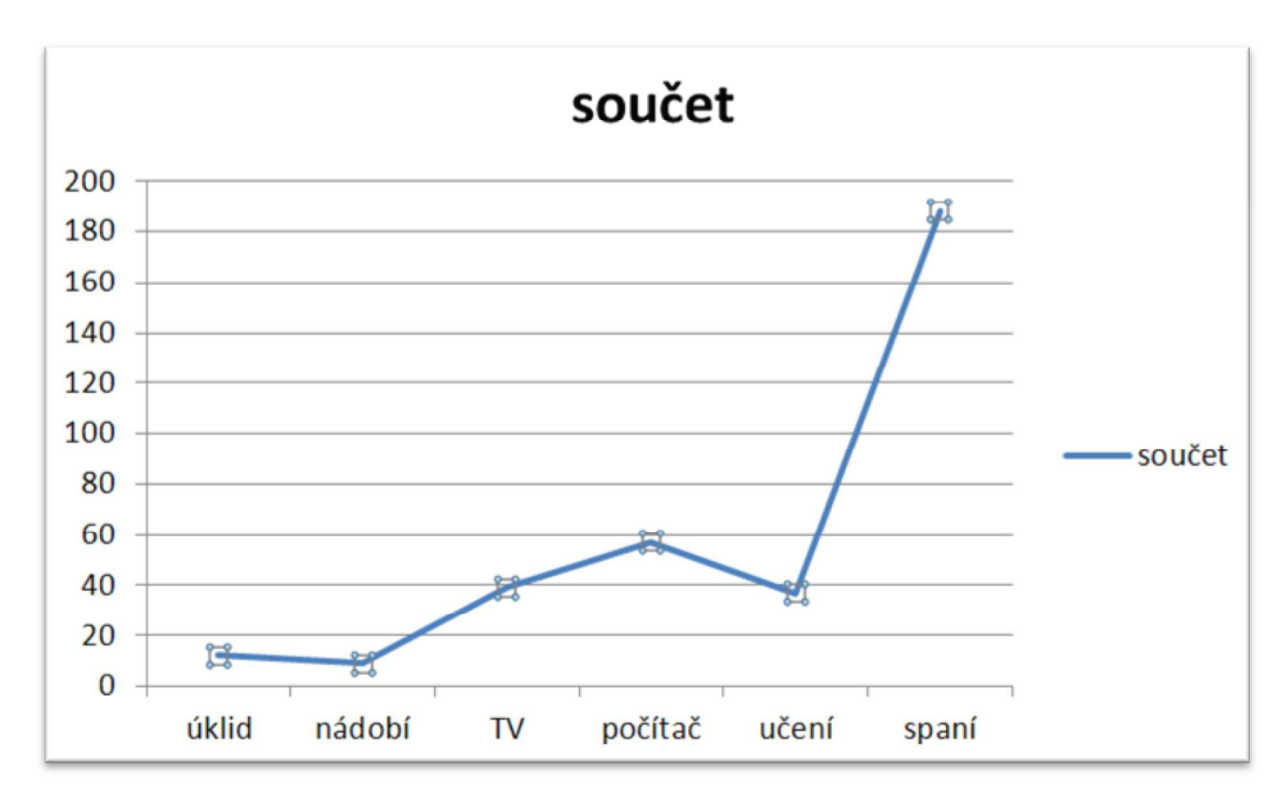

Kliknutím levým tlačítkem můžeme označit a upravit nebo odstranit údaje, které se nám nelíbí (smažeme bezvýznamnou položku modré čáry

s popiskou součet a název grafu upravíme). Pokud nejsme spokojeni s dalšími podrobnostmi grafu, můžeme je upravit kliknutím pravého tlačítka myši. Lze takto upravit vlastnosti čáry grafu, písma, můžeme zviditelnit hodnoty jednotlivých činností přímo v grafu. Je také možné změnit vlastnosti pozadí grafu atd. Výsledek může vypadat třeba takto:

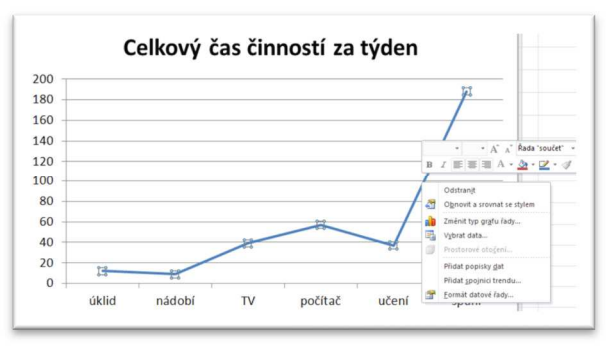

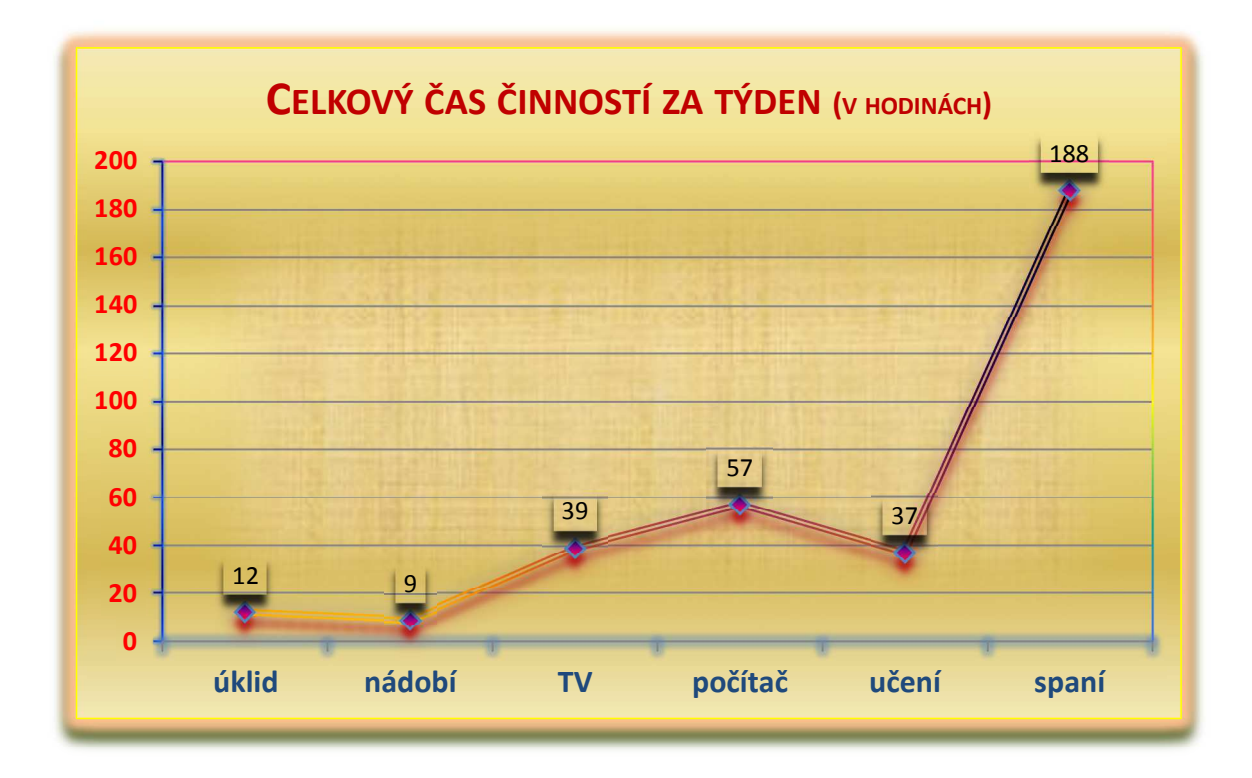

Nebo třeba takto:

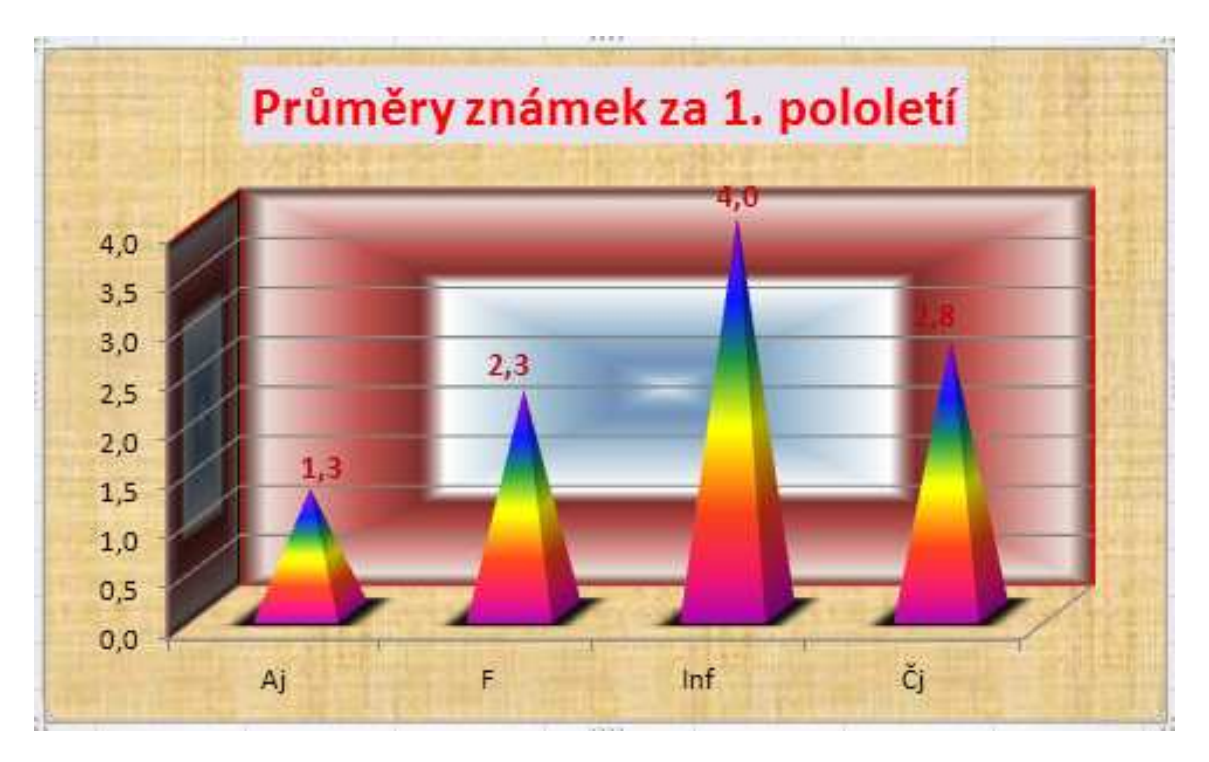

## Další úpravy grafu

## Prostorové natáčení grafu

Prostorové grafy můžeme označit a pomocí pravého tlačítka a volby **Prostorové otočení**. V dalším dialogu potom nastavíme všechny potřebné parametry.

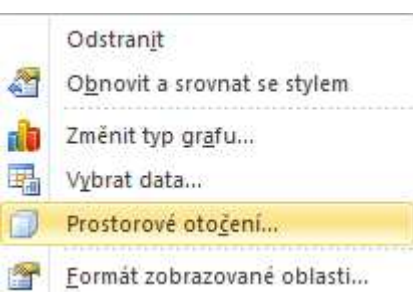

|                               | Formát oblasti gra                          | ÚU.                   |         |     |     |   |
|-------------------------------|---------------------------------------------|-----------------------|---------|-----|-----|---|
| Průměry známek za 1. pololetí | Výplň                                       | Otočení v p           | rostoru | J   |     |   |
|                               | Barva ohraničení<br>Styly ohraničení        | Eředvolby:            | -       |     |     |   |
|                               | Stín<br>Záře a měkké okraje                 | Otočení <u>X</u> :    | 80°     | \$  | dja | - |
| 4,0                           | Prostorový efekt                            | <u>Y</u> :            | 60°     | \$  | P   |   |
| 2,0 Priměr                    | Otočení v prostoru                          | <u>Z</u> :            | 09      | 10) | 2   | 6 |
| 0,0 Aj F Inf Čj               | Velikost<br>Vlastnosti<br>Alternativní text | Perspektivně:<br>Text | 0°.     | 4   | 1   |   |

Poznámka: Graf smažeme podobně jako jakýkoliv jiný objekt. Označíme jej a stiskneme klávesu **Delete**. Pozor, je třeba mít označený graf jako celek, ne pouze část.

#### Velikost a formát textů

Změnit velikost a formát textu je jednoduché klepnutím levým tlačítkem myši se označí text, který lze potom formátovat pomocí základní nabídky pro písmo v panelu **Domů.** 

| Aj | F                 | Inf | Čj |
|----|-------------------|-----|----|
|    | Zobrazovaná oblas | t   |    |

# **Barvy a textury**

Také barevné změny vytváříme tak, že dvojitě klepneme na objekt, který chceme změnit. Dvojitým klepnutím na sloupce můžete změnit barvu sloupců, u stěn a podstavy je to stejné.

Poznámka: Když klepneme někam mimo vlastní graf a pak na sloupce, označují se všechny sloupce jednoho druhu najednou. Dalším klepnutím už se označují po jednom.

#### Panel nástrojů graf

Po vložení grafu se zobrazí panel nástrojů **Nástroje grafu.** Ten při úpravách našeho výtvoru můžeme využít také.

| 🗶   🛃 🤟 • (° •   =                                                                                                    | graf.xlsx - Microsoft                                | Excel                                                                                                    | Nastroje grafu                                                                                                    |                                                                                                  |                                       |
|----------------------------------------------------------------------------------------------------|------------------------------------------------------|----------------------------------------------------------------------------------------------------|----------------------------------------------------------------------------------------------------|--------------------------------------------------------------------------------------------------|---------------------------------------|
| Soubor Domů Vložení                                                                                                    | Rozložení stránky Vzorce Da                          | ta Revize Zobrazení Návrh                                                                                                    | Rozložení Formát                                                                                                    |                                                                                                  | ۵ ا                                   |
| Změnit Uložít jako<br>typ grafu šablonu<br>Tvp                                                                                                    | idek Vybrat<br>ec data<br>bata Bozłożeni grafu       |                                                                                                    |                                                                                                    |                                                                                                  | Přesunout<br>graf<br>Umístění         |
|                                                                                                    |                                                      |                                                                                                    |                                                                                                    |                                                                                                  |                                       |
| 🔟 🖬 🤊 • (° • 1=                                                                                                    | graf.xlsx - Microsoft                                | Excel                                                                                                    | Năstroie grafu                                                                                                    |                                                                                                  |                                       |
| Soubor Domů Vložení                                                                                                    | Rozložení stránky Vzorce Da                          | ata Revize Zobrazení Návrh                                                                                                    | Rozložení Formát                                                                                                    |                                                                                                  | ۵                                     |
| Název grafu   Název grafu  Název grafu  Náze | Obrázek Obrazce Textové<br>vložit                    | a all in the second second sec | Mřížka<br>v oblast – grafu – grafu –<br>prozeklast – grafu – grafu – | a Prostorové<br>otočení Spojnice Čávy Sloupce vzrůstu Chybové<br>a poklesu * úsečky *<br>Analýza | Název grafu:<br>Graf 12<br>Vlastnosti |
| X ↓ Y · Q · ↓ = Soubor Domů Vložení                                                                                                    | graf.xlsx - Microsoft<br>Rozložení stránky Vzorce Dz | Excel<br>Ita Revize Zobrazení Návrh                                                                                                    | Nřstroje grafu<br>Rozložení Formát                                                                                                    |                                                                                                  | ۵                                     |
| Název grafu         *                                                                                                    | Abc Abc Abc Abc                                      | Abc Abc +                                                                                                    | Výpiň obrazce *<br>Obrys obrazce *<br>Efekty obrazců *                                                                                                    | A → Prenést bil2 - E Zarovna                                                                     | t •<br>- □ 0 cm                       |
| Aktuální výběr                                                                                                    |                                                      | Styly obrazců                                                                                                    | Styly V                                                                                                    | NordArt 🖏 Uspořádat                                                                              | Velikos                               |

## Kopírování

Je třeba říci, že kopírovat můžeme úplně stejně jako jindy, pomocí **Ctrl+C** a **Ctrl+V**. Označme buňky, zkopírujme do schránky, pak klepněme do jiné buňky a vložme obsah schránky.

Kopírovat můžeme taky přetahováním. Při psaní následující tabulky je například ve sloupci Přírodopis pořád stejná hodnota. Nakopírovat tuto buňku můžeme klasicky, anebo využít jiný postup.

| Matematika | Fyzika | Dějepis | Přírodopis |
|------------|--------|---------|------------|
| 1          | 2      | 1       | 1          |
| 2          | 3      | 2       | 1          |
| 1          | 5      | 4       | 1          |
| 1          | 1      | 2,5     | 1          |

Poznámka: Kopírování v jednom sloupci je nejrychlejší přetažením za pravý dolní roh horní buňky.

Napišme do prvního řádku číslo 1. Potom buňku označte - klepněte jinam a pak znovu do buňky. Najeď te myší do pravého dolního rohu, až se kurzor změní na malý tmavý křížek. Stiskněte tlačítko myši a táhněte směrem dolů. Do každého okna se vloží stejné číslo.

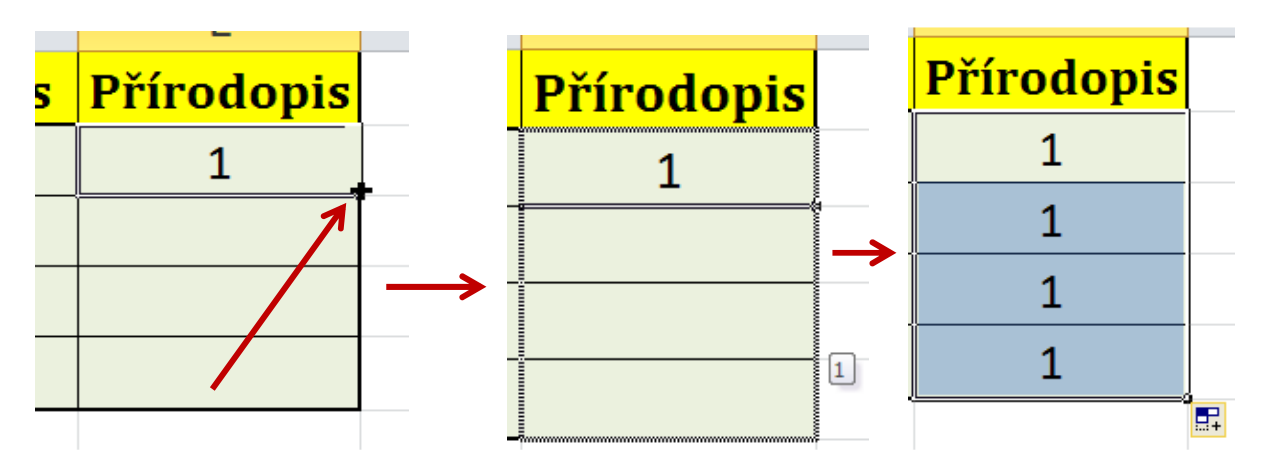

Totéž platí i pro poslední řádek. Označme ho jako Průměr a do řádku vložme vzorec první buňky vložme vzorec **Průměr**. Pak stejným způsobem rozkopírujme obsah této buňky i do zbytku řádku. Buňky se nevyplní stejným číslem, protože rozkopírovaný vzorec se uzpůsobil novým hodnotám.

## Rozvíjení řady

Zadejme do jednoho řádku číslo 1. (i s tou tečkou). Pak buňku znovu označme a křížkem v dolním rohu ji rozkopírujme i do dalších řádků. Tentokrát se buňky nevyplní stejnými čísly, ale číselnou řadou. V každé buňce je tak číslo o hodnotu jedna větší než v předchozí buňce.

Tímto způsobem je vynikající vyrábět například číslovaný seznam. Logické pokračování řady funguje přednastavené například u řady "pondělí, úterý atd." nebo "Leden, Únor atd."

Poznámka: Pokud nechceme pokračování řady, ale pouze kopírování, použijme stejný postup, ale místo levého tlačítka

stiskněte při tažení dolů pravé tlačítko myši. Ke konci přetažení se zobrazí seznam s nabídkou, ve které můžeme vybrat obyčejné kopírování.

| G  |   | G      |
|----|---|--------|
| 1. |   | Leden  |
| 2  |   | Únor   |
| 3  | ] | Březen |
| 4  |   | Duben  |
| 5  | ] | Květen |
| 6  | ( | Červen |
|    |   |        |

## Formát buňky

Pro každou buňku můžeme změnit ještě některá další nastavení. Vždy platí, že buňku nebo skupinu buněk označíme a použijeme pravé tlačítko myši a příkaz **Formát buněk**.

## Číslo

Zkusme do buňky napsat "29.05.12" a stiskněte klávesu Enter. Změnil se text? Pravděpodobně ano. Program sám poznal, že půjde s největší pravděpodobností o datum, přiřadil buňce tento formát a změnil text tak, aby vypadal jako datum.

Zkrátka každá buňka může mít nějaký vnitřní formát. Na kartě s názvem Číslo se můžeme na formáty podívat, případně buňce nějaký formát přiřadit. Anebo - pokud program změnil formát na nějaký nechtěný - ho tu změnit zpátky na obecný.

| Formát buněk                                                                                                    |                     |                      |            |               |                    | ? 🛛    |
|----------------------------------------------------------------------------------------------------|---------------------|----------------------|------------|---------------|--------------------|--------|
| Číslo Zarovnání                                                                                                    | Písmo               | Ohraničení           | Výplň      | Zámek         |                    |        |
| Druh:<br>Obecný<br>Číslo<br>Měna<br>Účetnický<br>Datum<br>Čas<br>Procenta<br>Zlomky<br>Matematický<br>Text<br>Speciální<br>Vlastní | Ukázi<br>2<br>Buňky | ka<br>s obecným forr | nátem nem. | ají žádný spe | cifický číselný fo | rmát.  |
|                                                                                                    |                     |                      |            |               | ОК                 | Storno |

#### Zarovnávání

Pokud budeme dělat tabulku, ve které občas budeme mít i širší buňky, můžeme zarovnat text na střed nejen vodorovně, ale i svisle. Může nám k tomu posloužit ikonka v hlavním panelu na kartě **Domů**.

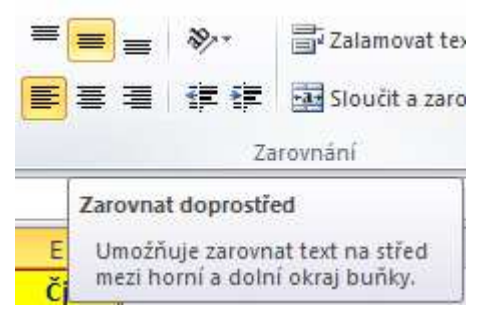

| V. | Mimorit                                |   |
|----|----------------------------------------|---|
| 50 | vyjmo <u>u</u> t                       |   |
| -0 | Kop <u>i</u> rovat                     |   |
|    | Možnosti vložení:                      |   |
|    |                                        |   |
|    | <u>V</u> ložit jinak                   |   |
|    | Vložit <u>b</u> uňky…                  |   |
|    | Od <u>s</u> tranit                     |   |
|    | Vy <u>m</u> azat obsah                 |   |
|    | <u>F</u> iltr                          | ۶ |
|    | S <u>e</u> řadit                       | F |
|    | Vl <u>o</u> žit komentář               |   |
| T  | Eormát buněk…                          |   |
|    | Vybrať z rozevíracího s <u>e</u> znamu |   |
|    | Defi <u>n</u> ovat název               |   |
|    | Hypertextový odkaz                     |   |

| vnání textu<br>lorovně:<br>I střed V Odsazení:<br>I střed V<br>I střed V<br>Zarovnat distribuovaně | slo            | Zarovnání         | Písmo | Ohraničení | Výplň | Zámek |                                                                                                    |        |
|----------------------------------------------------------------------------------------------------|----------------|-------------------|-------|------------|-------|-------|----------------------------------------------------------------------------------------------------|--------|
| odsazení:<br>sl <u>e</u> :<br>otred<br>střed<br>Zarovnat distribuovaně                             | vnání<br>dorov | textu<br>ně:      |       |            |       |       | Orien                                                                                                    | tace   |
| sl <u>e:</u><br>střed v<br>Zarovnat distribuovaně                                                  | a stře         | d                 | *     | Odsazení:  |       |       |                                                                                                    | ▶.     |
| střed V X X X X X X X X X X X X X X X X X X                                                        | sl <u>e</u> :  |                   |       | 0          |       |       | T                                                                                                    | £ .    |
| Zarovnat distribuovaně                                                                             | a stře         | d                 | *     |            |       |       | e<br>X                                                                                                    | ₹¢. •  |
|                                                                                                    | Zaro           | vnat distribuo    | iyanĕ |            |       |       | Ĕ                                                                                                    |        |
|                                                                                                    | Zalor          | mit te <u>x</u> t |       |            |       |       | 55                                                                                                    | stunčů |
| Zalomit text                                                                                       | Dian           | Acobit buŏco      |       |            |       |       | and the second second s | Scobug |

Výsledkem tohoto nastavení může být např. takto zarovnaná tabulka:

Poznámka: Pokud napíšeme do buňky text, a po potvrzení se v ní objeví něco jiného, pravděpodobně je to tím, že buňce je přiřazen jiný formát, než s jakým počítáte vy. Změňte ho na obecný.

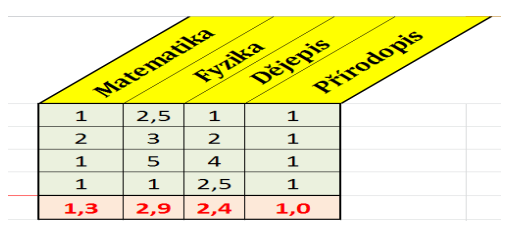

Informatika

# Ohraničení

Na této kartě máme další možnosti nastavení čar kolem buněk. Tečkované, čerchované, žádné čáry - to všechno se nastavuje tady.

## Řazení

Další možnosti při zpracování údajů nabízejí příkazy pro řazení dat.

| Pořadí | Jméno    | Příjmení | Pořadí | Jméno    | Příjmení | Pořadí | Jméno    | Příjmení |
|--------|----------|----------|--------|----------|----------|--------|----------|----------|
| 1.     | Adéla    | Kuncová  | 1.     | Adéla    | Kuncová  | 1.     | Xaver    | Anderle  |
| 2.     | Waldemar | Hobršt   | 2.     | Hynocenc | Vopička  | 2.     | Waldemar | Hobršt   |
| 3.     | Kukulín  | Novák    | 3.     | Kukulín  | Novák    | 3.     | Adéla    | Kuncová  |
| 4.     | Hynocenc | Vopička  | 4.     | Waldemar | Hobršt   | 4.     | Kukulín  | Novák    |
| 5.     | Xaver    | Anderle  | 5.     | Xaver    | Anderle  | 5.     | Hynocenc | Vopička  |

Předchozí tři tabulky obsahují pořád stejné údaje. V první tak, jak byly pravděpodobně napsány autorem, druhá tabulka je seřazena podle jména a poslední podle příjmení. Jak při řazení dat postupovat?

Vytvořme první tabulku. Čísla v prvním sloupci nemusíme vypisovat ručně - použijme rozvíjení řady. Pak označme druhý a třetí sloupec. Poté klepněme v panelu nabídek na kartu **Data** a potom na ikonu **Seřadit**. V dalším dialogu provedeme žádaná nastavení. Jména v tabulce se seřadí abecedně podle námi vybraného sloupce a v námi zadaném směru.

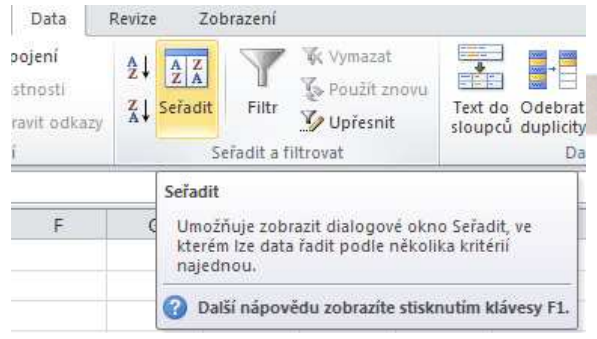

| Seřadit        |            |              |         |          |          | ? 🛛                     |
|----------------|------------|--------------|---------|----------|----------|-------------------------|
| <br>₽řidat úro | veň 🗙 Odst | ranit úrovei | ň       | oveň 🔺 🔻 | Možnosti | 🔽 Data obsahují záhlaví |
| Sloupec        |            | 1            | Řazení  |          | Pořadí   | ]                       |
| Seřadit podle  | Příjmení   | ~            | Hodnoty | ~        | A až Z   | ×                       |
|                |            |              |         |          |          |                         |
|                |            |              |         |          |          |                         |
|                |            |              |         |          |          |                         |
|                |            |              |         |          |          |                         |
|                |            |              |         |          |          |                         |
|                |            |              |         |          |          | OK Storno               |

Poznámka: Kdybychom označili i první sloupec, zůstávala by čísla přiřazena ke jménům. Adéla Kuncová by tak měla vždy jedničku, bez ohledu na to, že by byla po seřazení podle příjmení na třetím místě.

# Tisk

Příkazem **Soubor - Tisk** se můžeme tabulku vytisknout. Než začneme tisknout, zkontrolujeme nastavení tisku. Další nastavení před tiskem umožňuje příkaz **Vzhled stránky**. Dialogové okno obsahuje další karty, jako je nastavení **stránky**, **okrajů**, **záhlaví a zápatí a listu**.

Poněkud zajímavější je druhá karta. Zde je možné změnit okraje, ale taky vycentrovat tabulku na stránce - zvláště vodorovné vycentrování je dost užitečné.

| Tisk                                                         |                                                            |                                                                 |
|--------------------------------------------------------------|------------------------------------------------------------|-----------------------------------------------------------------|
| Kopie: 1                                                     |                                                            | Poředí Jméno Příjmení<br>1. Xaver Anderie<br>2. Waldemar Hobrit |
| ſiskárna                                                     | (D)                                                        | 3. Adela Kuncová<br>4. Kukulím Novák<br>5. Hunoren Vihička      |
| wx17 - HP LaserJet 1020<br>Připravena                        | •                                                          |                                                                 |
| Vlastno                                                      | iskarny                                                    | 2017 THE                                                        |
| Vastaveni                                                    | Oranika j Okraje Zaniavia                                  | zapati List                                                     |
| Vytisknout aktivní listy<br>Vytiskne pouze aktivní listy.    | Na <u>v</u> ýšku                                           | A Na šířk <u>u</u>                                              |
| Stránky:                                                     |                                                            | _                                                               |
| Jednostranný tisk<br>Tiskne pouze na jednu stranu listu.     | <ul> <li>Měřítko</li> <li>✓ Opravit na: 100 </li> </ul>    | % normální velikosti                                            |
| Kompletováno<br>1,2,3 1,2,3 1,2,3                            | Přizpůsobit n <u>a</u> :                                   | stránek vodorovně a 1 svisle                                    |
| Orientace na výšku                                           | Eormát papíru: A4                                          | ×                                                               |
| A4<br>21 cm × 29,7 cm                                        | <ul> <li>Čísl<u>o</u> první stránky: automatick</li> </ul> | v                                                               |
| 📝 Vlastní okraje                                             |                                                            |                                                                 |
| Bez měřítka<br>100 Umožňuje tisknout listy v jejich skutečná | ik                                                         | Možnosti                                                        |
| Vzh                                                          | stránky                                                    |                                                                 |
|                                                              |                                                            |                                                                 |

Druhá karta **Okraje** nabízí změnu okrajů, ale taky vycentrování tabulky na stránce - zvláště vodorovné vycentrování je dost užitečné.

| Vzhled stránky 🛛 🛛 🔀    |                                |                 |              |                           |  |  |  |
|-------------------------|--------------------------------|-----------------|--------------|---------------------------|--|--|--|
| Stránka                 | Okraje                         | Záhlaví a zápat | í List       |                           |  |  |  |
|                         |                                | H<br>2          | orní:<br>2 📚 | Záhlaví:<br>0,8 📚         |  |  |  |
|                         | L <u>e</u> vý:<br>1,8          |                 |              | P <u>r</u> avý:<br>1,8 📚  |  |  |  |
| Vycentro<br>Vod<br>Svis | vat na strán<br>lorovně<br>:le | ce.             | olní:<br>2   | Záp <u>a</u> tí:<br>0,8 😂 |  |  |  |

Třetí karta je asi nejzajímavější. Umožňuje přidávat k tabulce doplňkové údaje. **Záhlaví** je místo v horní části, **Zápatí** je dole.

| /zhled strár        | ıky      |                    |                     |       | ? 🛛      |
|---------------------|----------|--------------------|---------------------|-------|----------|
| Stránka O           | Ikraje   | Záhlaví a zápatí 🛛 | List                |       |          |
| Záblaví:            |          |                    |                     |       | is.      |
| (Žádné)             |          |                    |                     |       | *        |
|                     |          | Vlastní záhlaví    | Vla <u>s</u> tní zá | ipatí |          |
| Záp <u>a</u> tí:    |          |                    |                     |       |          |
| (Žádné)             |          |                    |                     |       | ~        |
| 1                   |          |                    |                     |       |          |
|                     |          |                    |                     |       |          |
| Různé na            | lichých  | a sudých stránkách |                     |       |          |
| 🔲 Jiné na pr        | vní strá | ince               |                     |       |          |
| 🗹 Přizpůsobi        | it dokur | nentu              |                     |       |          |
| 🗹 Zar <u>o</u> vnat | s okraji | stránky            |                     |       |          |
|                     |          |                    |                     |       | Možnosti |

Informatika

7. ročník/11

Tlačítkem **Vlastní záhlaví**, případně **Vlastní zápatí** se dostaneme do dalšího okna. V něm si přizpůsobujeme text skutečně podle své vůle.

| Záhlaví                                                                                                    |                                                                                                    |                                                                | ? 🛛       |
|----------------------------------------------------------------------------------------------------|----------------------------------------------------------------------------------------------------|----------------------------------------------------------------|-----------|
| Záhlaví<br>Formátování textu: Vy<br>Vložení čísla stránky, o<br>kurzor do pole úpr<br>Obrázek vložite kliknut<br>umístěte kurzor do | /berte text a potom klikněte na tlačitko Form.<br>Jata, času, cesty nebo názvu souboru či listu<br>av a potom klikněte na příslušné tlačitko.<br>tím na tlačitko Vložit obrázek. Chcete-li změnil<br>o textového pole a klikněte na tlačitko Formát | átovat text.<br>:: umístěte<br>t formát obrázku,<br>: obrázku. |           |
| Le <u>v</u> ý oddíl:                                                                                                    | A Pr <u>o</u> střední oddíl:                                                                                                    | P <u>r</u> avý oddil:                                          |           |
|                                                                                                    |                                                                                                    |                                                                | ~         |
|                                                                                                    |                                                                                                    |                                                                | DK Storno |

Pozorně prostudujte předchozí text a zkuste zodpovědět otázky k pochopení a zopakování učiva:

- 1. Jak se do tabulky vkládá graf?
- 2. Jaké typy grafu jsou k dispozici?
- 3. Co všechno lze na grafu formátovat?
- 4. K jakým účelům asi bude graf sloužit?
- 5. Jak lze graf prostorově natáčet?
- 6. Jak lze v tabulkovém editoru kopírovat, rozvíjet řadu. V jakých situacích tyto techniky použijeme?
- 7. Co je formát buněk? Jaké možnosti nabízí?
- 8. Jak lze data v tabulce řadit, Podle jakých kritérií?
- 9. Jak vytisknout tabulku? Na co si dát pozor?

10. Lze nějakým způsobem zadávat dokumentům s tabulkami vlastní záhlaví a zápatí?